## ALUR CETAK KARTU UJIAN MANDIRI

1. Buka Sistem Informasi Akademik (SIA) di: *akademik.upy.ac.id* Login menggunakan

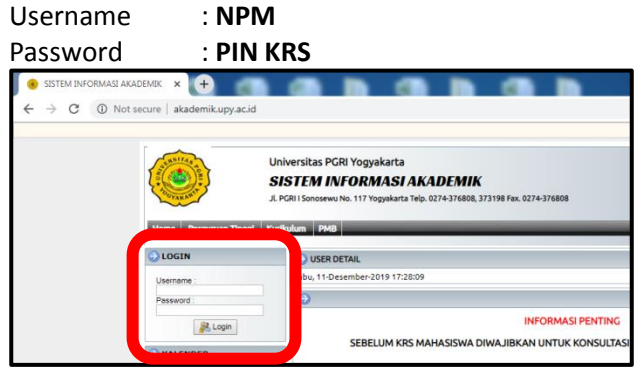

2. Klik menu cetak kartu ujian.

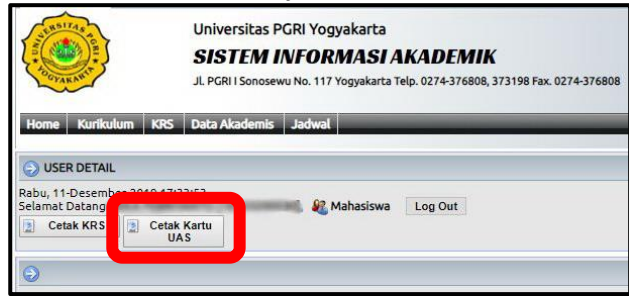

3. Masukkan tanggal pembayaran, sesuai dengan tanggal di kwitansi pembayaran SKS.

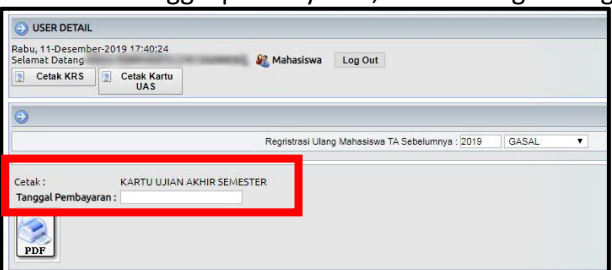

Isi tanggal pembayaran seperti contoh berikut:

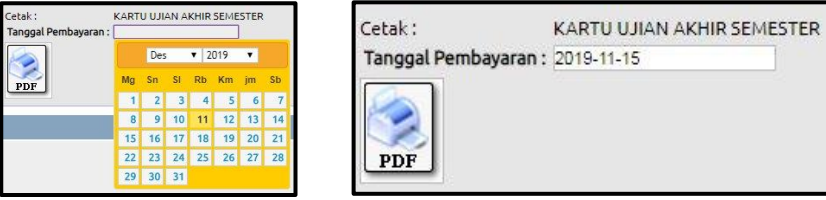

4. Klik PDF.

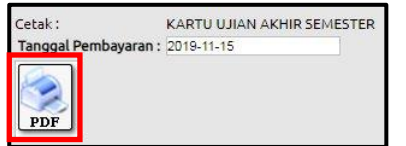

5. Download file kartu ujian.

| KARTU UJIAN AKHIR SEMESTER                       |         |                     |     |       |        |            |                                                |                         |       |
|--------------------------------------------------|---------|---------------------|-----|-------|--------|------------|------------------------------------------------|-------------------------|-------|
| Program Studi MANAJEMEN<br>Nama Muhasiswa<br>NPM |         |                     |     |       |        |            | Tahun akademik : 2019/2020<br>Semester : GASAL |                         |       |
| No                                               | Kode MK | Matakuliah          | Kis | B/U/P | Hari   | Tanggal    | Waktu                                          | Ruang                   | Paraf |
| 1                                                | E32124  | STATISTIK BISNIS    | A1  | B     | Jumat  | 27-12-2019 | 00:00 - 00:00                                  | R.203/204               |       |
| 2                                                | E32128  | MANAJEMEN KEUANGAN  | A1  | 8     | Kamis  | 02-01-2020 | 00:00 - 00:00                                  | /203                    |       |
| 3                                                | E32130  | MANAJEMEN PEMASARAN | A1  | B     | Senin  | 30-12-2019 | 00:00 - 00:00                                  | R 106/203               | -     |
| 4                                                | E32132  | MANAJEMEN SDM       | A1  | B     | Kamis  | 26-12-2019 | 00:00 - 00:00                                  | /106                    |       |
| 5                                                | E32134  | PERPAJAKAN          | A1  | B     | Selasa | 31-12-2019 | 00:00 - 00:00                                  | R.203/204               |       |
| 6                                                | E32135  | MANAJEMEN OPERASI   | A1  | B     | Jumat  | 03-01-2020 | 00:00 - 00:00                                  | /106                    |       |
| 7                                                | U32114  | KEWIRAUSAHAAN       | A1  | B     | Selasa | 31-12-2019 | 00:00 - 00:00                                  |                         |       |
| 8                                                |         |                     |     |       |        |            |                                                |                         |       |
| 9                                                |         |                     |     |       |        |            |                                                |                         |       |
| 10                                               |         |                     |     |       |        |            |                                                |                         |       |
| 11                                               |         |                     |     |       |        |            |                                                |                         |       |
| 12                                               |         |                     |     |       |        |            |                                                |                         |       |
|                                                  |         | Mahasiswa,          |     |       |        |            | Yogyakarta,<br>Penyelenggi<br>(                | 11 Desember 201<br>ara, | 19    |

- 6. Cetak/Print.
- 7. Tempelkan foto dan mintakan tanda tangan dan cap di Program Studi masing-masing.